# Anleitung: mit dem ProjektServer/PsychoServer verbinden

Institut für Psychologie, Universität Basel

17. Juni 2013

Diese Anleitung beschreibt die Schritte, welche nötig sind, um sich mit dem ProjektServer resp. Psychoserver zu verbinden unter Mac OSX und Windows.

### 1 Voraussetzungen

Für die Verbindung benötigt man ...

- ...eine aktive Internetverbindung.
- ...den VPN Client (nur ausserhalb des universitären Netzes)
- ...einen gültigen Account bei der Fakultät für Psychologie (hier funktioniert der Account der Universität nicht! Das sind zwei unabhängige Instanzen.)

## 2 Verbinden mit den universitären Intranet

Hinweis: Hierbei handelt es sich um eine Verbindung von ausserhalb des universitären Netzwerks!

Bevor wir auf einen der Server zugreifen können, müssen wir sicherstellen, dass wir im Intranet der Universität sind. Hierzu starten wir den VPN-Client und verbinden uns mit **vpn.mobile.unibas.ch** (Username ist gewöhnlich die @stud.unibas.ch resp. @unibas.ch Emailadresse und das hiermit assoziierte Passwort).

Verband sich der VPN-Client erfolgreich, sind wir im Intranet und können nun uns mit den Servern verbinden.

# 3 Mit den Servern verbinden

Da die Server ausschliesslich aus dem Intranet zugänglich sind, muss sichergestellt werden, dass vorherige Schritte korrekt durchgeführt wurden.

## 3.1 Mac OSX 10.5+

Wir öffnen den Finder und gehen auf "Gehe zu" - "Mit Server verbinden...". In dem Fenster, das sich öffnet, gibt man dann entweder

afp://131.152.182.3 resp. afp://projektserver.psycho.unibas.ch afp://131.152.182.9 resp. afp://psychoserverx.psycho.unibas.ch (das "x" beachten)

ein.

Wir geben den Username und das Passwort ein, welches wir von der IT der Fakultät für Psychologie bekommen haben (generell ist der Username immer der erste Buchstaben des Vornamen und der Nachname, z.B. Hans Muster wäre als *hmuster*. Bei langen Nachnamen wird nur ein Teil dessen verwendet).

Nachdem er sich verbunden hat, sieht man die Sharepoints, für die man zugelassen ist. Sollte ein Sharepoint nicht erscheinen, den man sucht, kann das daran liegen, dass a) man den Zugriff (noch) nicht hat oder b) man auf dem falschen Server ist.

| 000 |                                                           |
|-----|-----------------------------------------------------------|
| *** | Auf "131.152.182.9" zu aktivierende Volumes<br>auswählen: |
|     |                                                           |
|     | grouppoint                                                |
| 1   | Groups                                                    |
|     | HiWi                                                      |
| 1   | homepoint                                                 |
|     | Abbrechen OK                                              |

## 3.2 Windows

ein.

Wir öffnen das Startmenü und gehen auf "Ausführen". In dem sich öffnenden Fenster geben wir

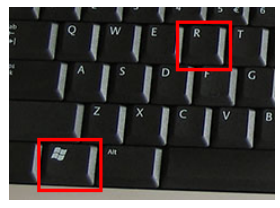

Alternative: [WIN]+[R] drücken

| 💿 é 🛱 🛛                                                                                                    |                    |
|----------------------------------------------------------------------------------------------------|--------------------|
| 1                                                                                                    |                    |
| E                                                                                                    | IfP-Parallels      |
| 200 million - Carlos - Carlos | Dokumente          |
|                                                                                                    | Bilder             |
| B                                                                                                    | Musik              |
|                                                                                                    | Computer           |
|                                                                                                    | Systemsteuerung    |
|                                                                                                    | Geräte und Drucker |
|                                                                                                    | Standardprogramme  |
|                                                                                                    | Hilfe und Support  |
| Alle Programme                                                                                                    | Ausführen          |
| Programme/Dateien durchsuchen                                                                                                    | P Herunterfahren ▶ |

| 📼 Ausfüh | ren 🗾                                                                                       |
|----------|---------------------------------------------------------------------------------------------|
|          | Geben Sie den Namen eines Programms, Ordners,<br>Dokuments oder einer Internetressource an. |
| Öffnen:  | \\131.152.182.3                                                                             |
|          | OK Abbrechen Durchsuchen                                                                    |

Wir geben den Username und das Passwort ein, welches wir von der IT der Fakultät für Psychologie bekommen haben (generell ist der Username immer der erste Buchstaben des Vornamen und der Nachname, z.B. Hans Muster wäre als *hmuster*. Bei langen Nachnamen wird nur ein Teil dessen verwendet).

Nachdem er sich verbunden hat, sieht man die Sharepoints, für die man zugelassen ist. Sollte ein Sharepoint nicht erscheinen, den man sucht, kann das daran liegen, dass a) man den Zugriff (noch) nicht hat oder b) man auf dem falschen Server ist.

Sollte alles nicht funktionieren, hilft die IT-Abteilung auch gerne weiter! Wir sind erreichbar unter it-support-psycho@unibas.ch oder direkt im HH008 (aktuelle Öffnungszeiten siehe Homepage).

Euer IT-Team